1. Go to people management and add faces to a DB:

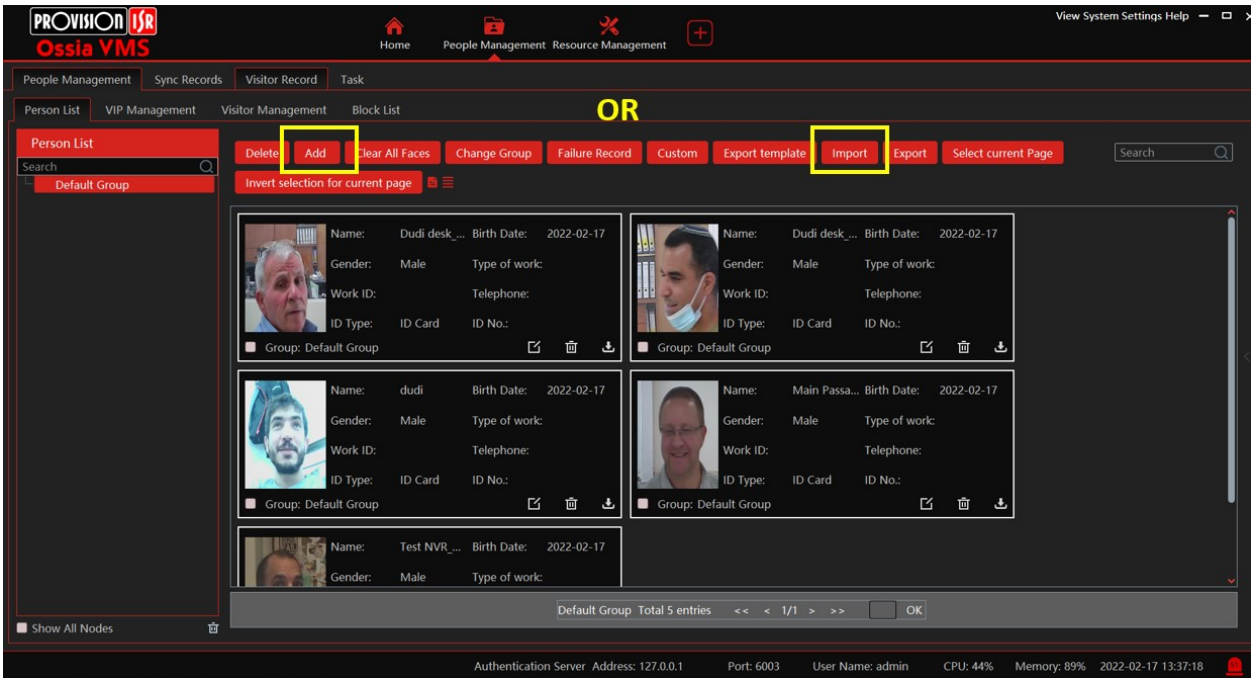

Sync the database to your NVR's:

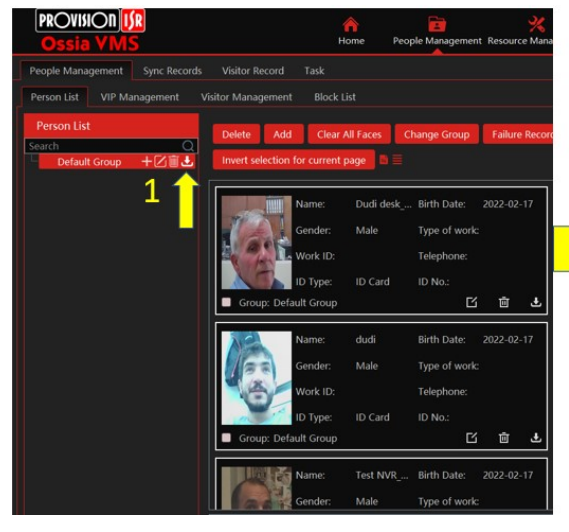

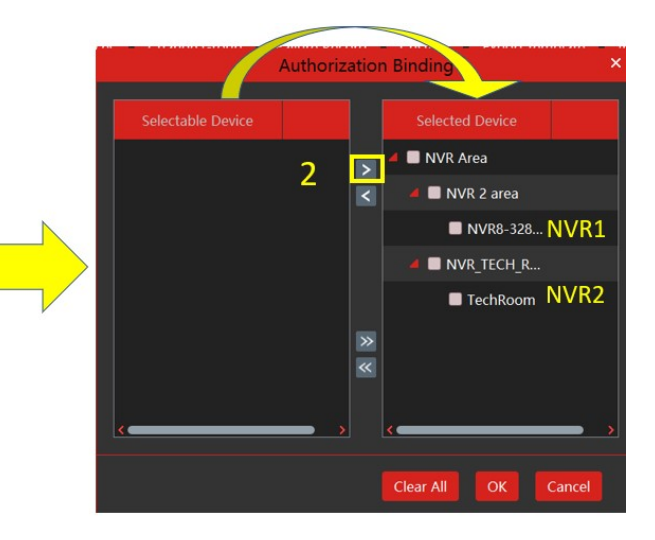

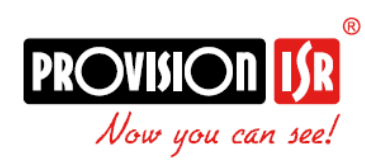

## FACE RECOGNITION DATABASE\_VMS

- 2. Now we need to enable face detection and recognition on **ALL** the cameras that we want to perform face recognition.
- We can do it from the NVR:

| 差 Events and Analy                                                                                          | rtics                                                               | Live display Came | era Record                |                  |           | Disk     | Network       | Accounts and Permissi | ons System  | × |
|----------------------------------------------------------------------------------------------------|---------------------------------------------------------------------|-------------------|---------------------------|------------------|-----------|----------|---------------|-----------------------|-------------|---|
| Event notification<br>Alarm out   E-mail   Display<br>Buzzer   Push Message<br>Audio   Light   Alarm Server | Camera name DAI-340IPE-MVF                                          |                   |                           |                  |           |          |               |                       |             |   |
|                                                                                                    | Face Recognition                                                    | LPR               | Perir                     | neter Monitoring | Cameras   |          |               |                       |             |   |
|                                                                                                    | Detection Recognition                                               |                   |                           |                  |           |          |               |                       |             |   |
| Analytics<br>Face Recognition   LPR<br>Perimeter Monitoring<br>Cameras                                      | Face Database 🗡<br>Enable 🗹 Successful I<br>Parameter Settings Succ | Vehicle Database  | tched                     | rile Area        |           |          | nera Tamperir |                       |             |   |
| Database Face Database Vehicle Database                                                                     | Face Group<br>Schedule 24x7                                         | All 2022          | _2_17_192.168.6<br>Manage | 9.190_8          |           |          |               |                       |             |   |
| General Event<br>Motion   Sensor<br>Combined Alert   IPC Offline                                            | Text Prompt                                                         | ulse              | Void                      | e Prompt         | None      |          | ×             |                       |             |   |
| General Faults                                                                                              | Trigger General                                                     | Record            |                           | Alarm out        | Contigure | Snapshot | Configure     | Camera name           | Preset name |   |
| Alert Status                                                                                                | Buzzer                                                              | DAI-346           |                           |                  |           |          |               | TI -340IPERN-36       | None        | ž |
| Alert Status                                                                                                | Video Pop-up                                                        |                   |                           |                  |           |          |               | 16-340IPE-MVF         | None        | - |
|                                                                                                    | E-mail                                                              |                   |                           |                  |           |          |               | 18-340IP5MVF+         |             |   |
|                                                                                                    | Message Box Pop-                                                    | up                |                           |                  |           |          |               | TD-9523E3B            | None        |   |
|                                                                                                    |                                                                     |                   |                           |                  |           |          |               |                       |             |   |
|                                                                                                    |                                                                     |                   |                           |                  |           |          |               | PinHole               | None        | ~ |
|                                                                                                    |                                                                     |                   |                           |                  |           |          |               |                       | Apply       |   |

Don't forget important things:

- Mark V on Successful recognition
- Choose database (The DB made by VMS contains date and IP address)
- Choose schedule
- We can do it right from the VMS:

Go to "Resource management" > Device settings > Face detection:

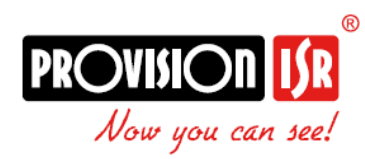

## FACE RECOGNITION DATABASE\_VMS

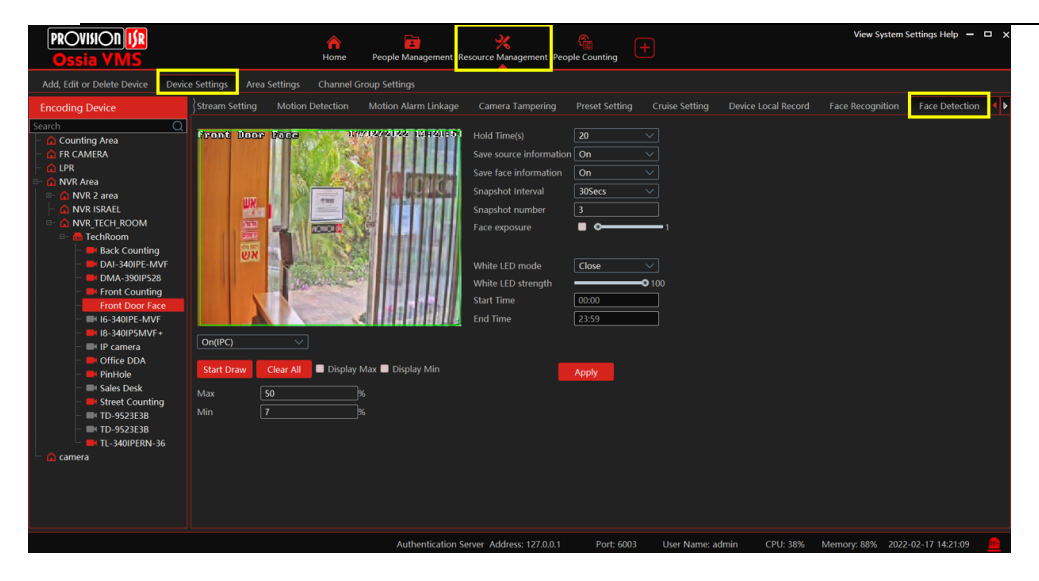

We set "On" to turn on the face detection. The rest of the parameters can remain default.

Go to: "Face recognition" and mark V according to image:

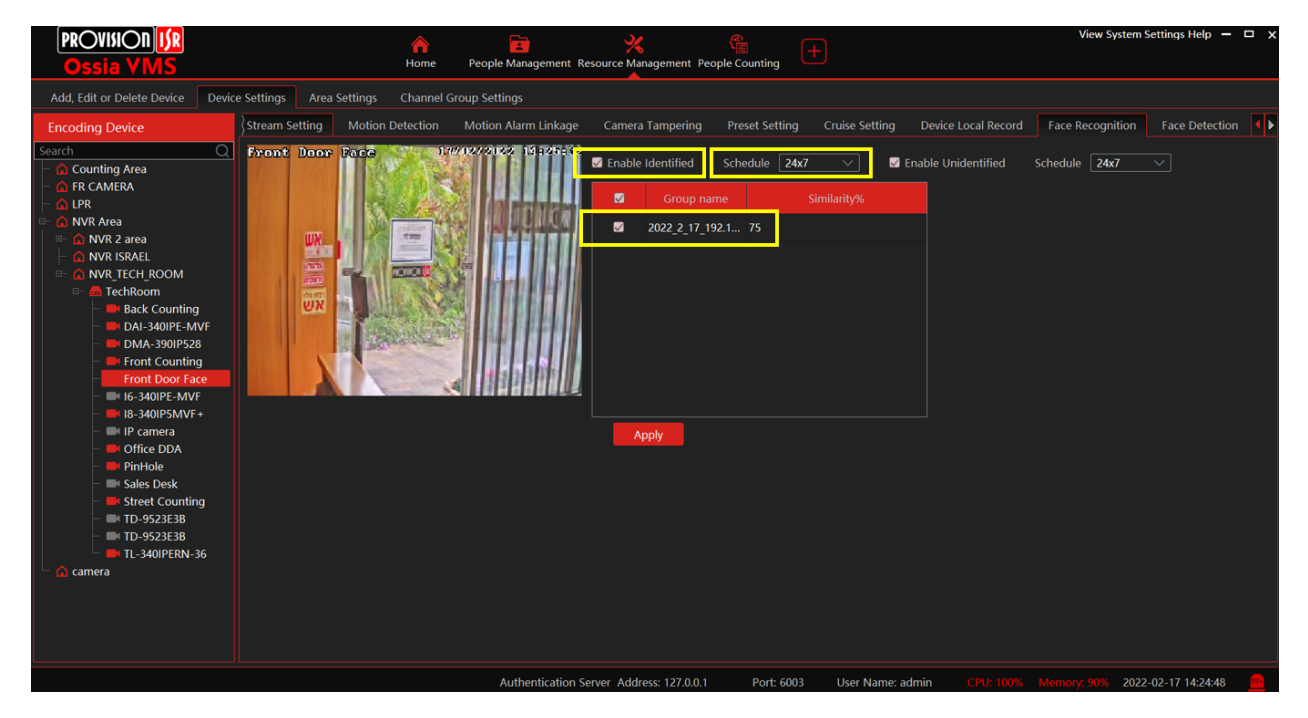

P.S – "enable unidentified" is not mandatory...only in case you want to be notified on faces that are not on the DB.

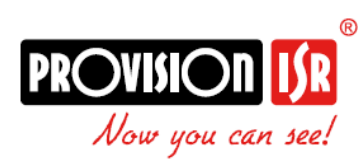

## FACE RECOGNITION DATABASE\_VMS

Setting triggers on the VMS: please watch the recorded tutorial <u>HERE</u>

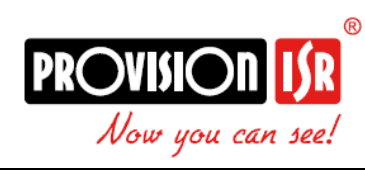